OPS User Guide: Affordable Housing Programme (AHP 2021-2026)

Version 3 January 2024

# Contents

| Overview                                             | 3  |
|------------------------------------------------------|----|
| About the Affordable Housing Programme               | 3  |
| Registering on GLA-OPS                               | 6  |
| AHP 21-26 Bidding Process                            | 10 |
| Programme Allocation (aka Indicative)                | 11 |
| Named Projects                                       | 16 |
| Council Home Acquisition Programme - Named Project   | 30 |
| Specialist and Supported Housing (SSH) Named Project | 31 |
| SSH – Community-led Housing                          | 34 |
| Authorised Payments                                  | 42 |
| Programme Summary page                               | 43 |

# **Overview**

#### **About the Affordable Housing Programme**

The Mayor has secured £4 billion from Government to deliver affordable homes in London under the new Homes for Londoners: Affordable Homes Programme 2021-2026. This funding will support starts on site between 2021 and 2026, with completions by 2028 for most projects and some strategic sites completing in 2029. The Mayor will use this programme to maximise the number of new homes in London and is eager to ensure funding results in net additionality.

#### How to use this guide

This guide explains how bidders can register their organisation, create, and submit a project and claim grant from the AHP 21-26 on the GLA's Open Project System (OPS) project management system.

If you have any questions about how to complete an application on OPS that are not covered by this guide, contact your GLA Area Manager.

# **Key Terms**

All definitions in this glossary are for the purposes of the Homes for Londoners: Affordable Homes Programme 2021-26.

The definitions below are to assist with data entry only and do not supersede or take precedence over the terms defined in the funding contracts and the GLA Affordable Housing Capital Funding Guide. For legal definitions, providers should refer to those documents.

| Term                                            | Definition                                                                                                    |
|-------------------------------------------------|----------------------------------------------------------------------------------------------------|
| Consortium                                      | An association of providers for the purposes of bidding for funding<br>through this programme. A consortium is different to a partnership;<br>please see below for this definition.                                                                               |
| Estate Regeneration                             | The physical renewal of social housing estates through demolition, rebuilding or both.                                                                                                    |
| Income from shared<br>ownership first sales (£) | Income from the sale of the initial percentage share of London Shared<br>Ownership homes to be received by a provider and used to fund a<br>project.                                                                                                    |
| Income from rents (£)                           | Income from rented homes to be received by a provider. Refer to the GLA's Capital Funding Guide.                                                                                                    |
| Larger homes                                    | A home with 3 or more bedrooms.                                                                                                    |
| Milestone                                       | An event marking when a significant stage within a project is reached. A milestone can be linked to a payment.                                                                                                    |
| Organisation Administrator                      | An OPS user responsible for updating the organisation details,<br>approving, and maintaining new and existing users and creating<br>consortiums and partnerships (if relevant). There should be a minimum<br>of two Organisation Administrators per Organisation. |
| Other public subsidy (£)                        | Public subsidy which is not GLA grant funding, RCGF or DPF, for example, funding from a local authority.                                                                                                    |
| Partnership                                     | A housing partnership such as a parent company with one or more<br>subsidiary organisations within its control. A partnership is different to a<br>consortium; please see above for this definition.                                                              |
| Project                                         | A development project delivering affordable housing homes; previously known as a scheme.                                                                                                    |
| Project Editor                                  | An OPS user responsible for inputting, submitting, and processing projects.                                                                                                    |
| Provider Contributions (£)                      | The financial contribution from a provider into a project, for example this could include borrowing or contributions from providers' own resources.                                                                                                    |

| Recycled Capital Grant<br>Fund (RCGF) | An internal fund within the accounts of a Registered Provider which is<br>used to recycle historic grant receipts in all their forms in accordance<br>with GLA policies and procedures. |
|---------------------------------------|----------------------------------------------------------------------------------------------------|
| Registered Provider                   | An organisation registered with and meeting the regulatory standards set<br>by the Regulator of Social Housing.                                                                         |
| Supported or Specialised homes        | Homes or bedspaces offering support or care services as part of an integrated package.                                                                                                  |
| Tenure                                | The terms upon which a home is sold or let and occupied.                                                                                                    |
| Total Development Costs               | The total cost of delivering the homes the provider is bidding for.                                                                                                    |
| User                                  | A person who is authorised to use the GLA-OPS system.                                                                                                    |

# **Registering on GLA-OPS**

#### Background

If your organisation hasn't previously used OPS, you will firstly need to register and create a new organisation profile to be able to apply for the AHP 2021-26 programme.

If your organisation is already registered, but you are not registered as a user, please go to the <u>Registering new users</u> section.

If your organisation is already registered, and you are already registered as a user, please go to the <u>AHP 2021-26 Bidding Process section</u>.

### Registering a new organisation

Access to OPS is provided via a self-registration process. In order to register, users must open the OPS login page at <u>https://ops.london.gov.uk</u>.

New users should select "New to GLA-OPS? Register here":

| MAYOR OF LONDON | OPEN PROJECT SYSTEM                                                 |  |
|-----------------|---------------------------------------------------------------------|--|
|                 | Welcome to GLA-OPS                                                  |  |
|                 | Login                                                               |  |
|                 | Email address                                                       |  |
|                 | Password<br>GLA OPS password                                        |  |
|                 | LOGIN<br>Forgotten your password?<br>New to GLA-OPS? Register here. |  |

Where an organisation is not already registered on OPS, the user must select the programme they would like to register with and provide information about the organisation along with their own user-registration details.

### **Organisation (Org) Admins**

The user registering the organisation will become the organisation's initial 'Org Admin' once the request is approved. 'Org Admins' are responsible for:

- Keeping the organisation's details up to date
- Approving new users for the organisation
- Deactivating the accounts of users that have left the organisation
- Assigning each user in the organisation a role (including assigning additional Org Admins)

The person submitting the new organisation request must have authority within the organisation to carry out the above tasks.

**Note:** The GLA recommends a minimum of **two** Org Admins per organisation. Org Admins can assign other users the Org Admin role in the 'Users' tab at the top of the main page.

To begin the registration process, click on 'Register an Organisation' on the <u>'New to GLA-OPS'</u> page:

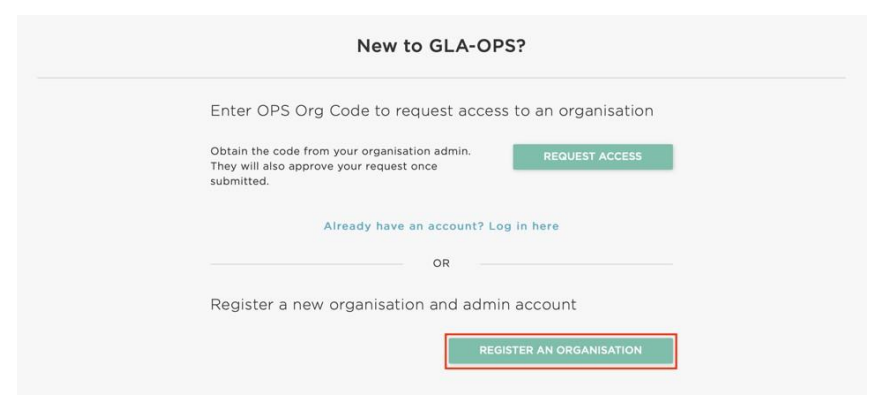

There is then a three-step process to complete the registration. For step 1, click 'register' under 'GLA Housing and Land Directorate – Affordable Housing Programme 21-26':

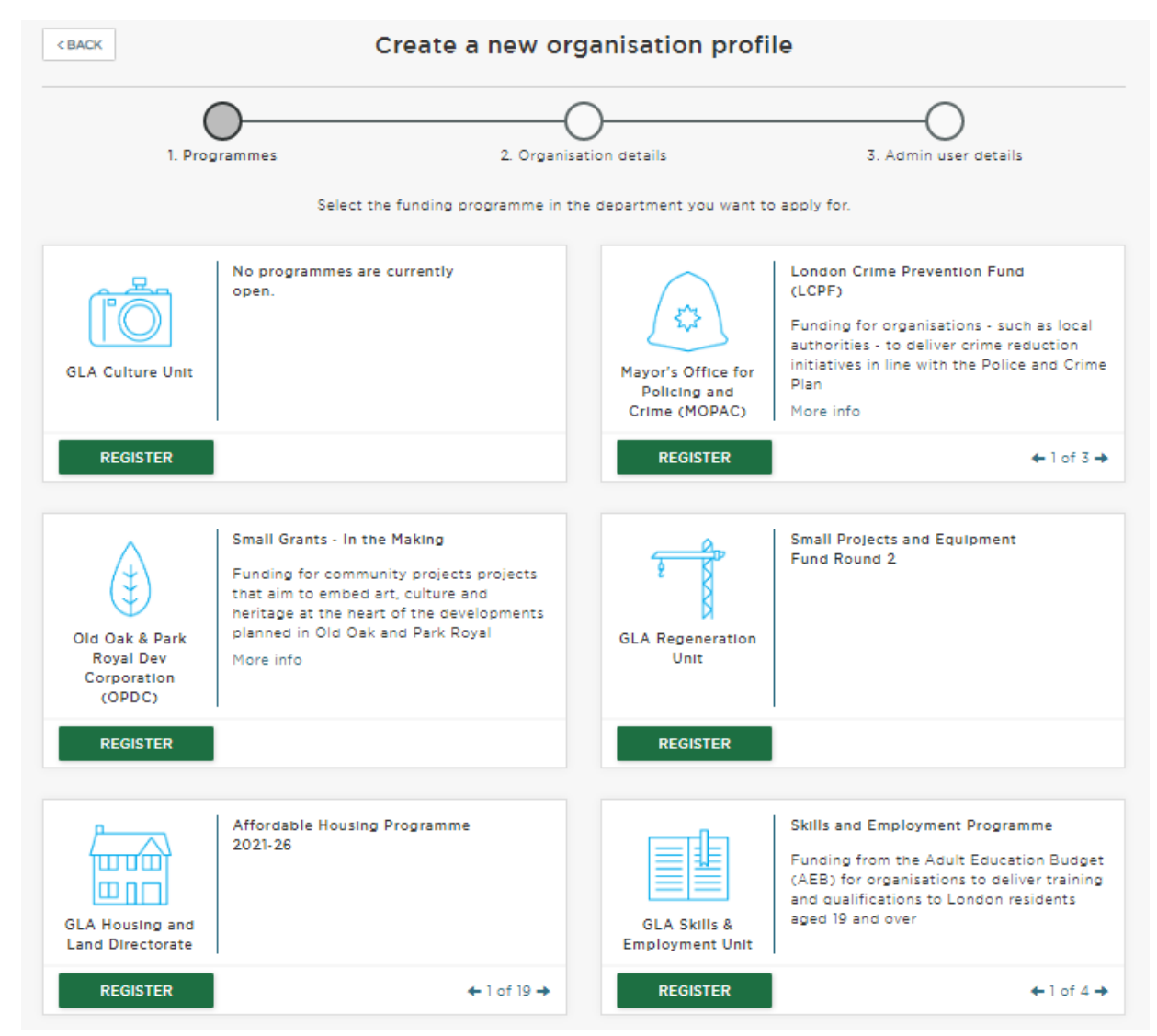

The second step requires the user to provide basic details about the organisation:

| <pre><pre>PROGRAMMES</pre></pre> | Create a ne                   | ew organisation profil               | e                     |
|----------------------------------|-------------------------------|--------------------------------------|-----------------------|
| 1. Programmes                    | 2                             | Organisation details                 | 3. Admin user details |
| You a                            | re registering with the GLA H | lousing and Land Directorate for Bui | Ilding Safety Fund    |
|                                  | Organisation type for th      | is profile                           |                       |
|                                  | Other                         |                                      | •                     |
|                                  | New organisation profile      | e name                               |                       |
|                                  | Applicant Name - Building     | Name                                 |                       |
|                                  | Website (optional)            |                                      |                       |
|                                  | Address line 1                |                                      |                       |
|                                  | Address line 2 (optional      | )                                    |                       |
|                                  | City                          | Postcode                             |                       |
|                                  | Is the organisation reg       | istered with the social housing      |                       |
|                                  | ○ Yes ○ No                    |                                      |                       |
|                                  |                               |                                      |                       |
|                                  |                               | NEXT                                 |                       |

The third step requires details to be entered about the user that is registering the organisation. The user will become the 'Org Admin' and will be responsible for approving all subsequent users. The user should complete the webform, ensuring that when the password is added, its strength is rated as at least "Strong" to enable the account to be registered:

| CORGANISATION DETAILS | Regist                                   | ter your details                                |                       |  |  |  |
|-----------------------|------------------------------------------|-------------------------------------------------|-----------------------|--|--|--|
| <b></b>               |                                          |                                                 |                       |  |  |  |
| 1. Programmes         | 2. 0                                     | rganisation details                             | 3. Admin user details |  |  |  |
|                       | The Organisation Admin ap                | pproves all subsequent users.                   |                       |  |  |  |
|                       | You will be emailed further<br>approved. | information when this registration is           |                       |  |  |  |
|                       | First name                               | Surname                                         |                       |  |  |  |
|                       |                                          |                                                 |                       |  |  |  |
|                       | Email address                            |                                                 |                       |  |  |  |
|                       |                                          |                                                 |                       |  |  |  |
|                       | Confirm Email address                    |                                                 |                       |  |  |  |
|                       |                                          |                                                 |                       |  |  |  |
|                       | Contact number                           |                                                 |                       |  |  |  |
|                       |                                          |                                                 |                       |  |  |  |
|                       | Create password                          |                                                 |                       |  |  |  |
|                       | At least 8 characters                    | Password Strength:                              |                       |  |  |  |
|                       | Your password needs to be at is info     | east GOOD in order to register an account. More |                       |  |  |  |
|                       | Re-enter password                        |                                                 |                       |  |  |  |
|                       |                                          |                                                 |                       |  |  |  |

Once complete, click 'Register' and the request will be sent to the GLA who will approve or reject it.

#### **Registering new users**

If the organisation is already registered on OPS, you can gain access by contacting the organisation's existing 'Org Admin'. They will provide you with your organisation's registration key.

**Note:** 'Org Admins' can find the registration key by clicking 'Manage Organisations' from the menu bar. Org Admins' can update the registration key at any time by clicking 'Edit'.

| ~ | Details                                      |
|---|----------------------------------------------|
|   | Organisation details                         |
|   | Organisation name                            |
|   | Also known as                                |
|   | Address                                      |
|   |                                              |
|   | Website                                      |
|   | Finance contact email                        |
|   | GLA OPS ID                                   |
|   | Registration key                             |
|   | Organisation type                            |
|   | Registered with the housing regulator        |
|   | Registered Provider of Social Housing number |
|   | Viability score                              |
|   | Governance score                             |

If you do not know if the organisation is registered on OPS or the identity of your Org Admin, contact your GLA Area Manager who will be able to look this up for you.

New users should register on GLA-OPS by selecting 'Request Access' on the <u>'New to GLA-OPS?'</u> page:

| Enter OP                                      | S Org Code to request acces                                      | s to an organisatior  |
|-----------------------------------------------|------------------------------------------------------------------|-----------------------|
| Obtain the co<br>They will also<br>submitted. | ode from your organisation admin.<br>o approve your request once | REQUEST ACCESS        |
|                                               | Already have an account? Lo                                      | g in here             |
|                                               | OR                                                               |                       |
| Register a                                    | a new organisation and admi                                      | n account             |
|                                               | REG                                                              | ISTER AN ORGANISATION |

Users must then complete the webform, entering the registration key and ensuring that the password strength is rated as 'Strong' to enable the account to be registered. Once all fields are completed, the option to register will be made available and, when clicked, an email will automatically be sent to 'Org Admin' users within your organisation. The 'Org Admin' may then approve your request and assign you a role.

# **AHP 21-26 Bidding Process**

This chapter provides guidance to providers on how to input bids into OPS for the Homes for Londoners: Affordable Homes Programme 2021-26. Please read the <u>Homes for Londoners:</u> <u>Affordable Homes Programme 2016-21 Funding Guidance</u> before submitting bids into OPS. Consult your GLA Area Manager should you have any further questions.

The following tenures can be funded through the Homes for Londoners: Affordable Homes Programme 2021-26 at negotiated rates:

- Social Rent
- London Living Rent (LLR)
- Shared Ownership (SO)
- Affordable Rent (AR) for Specialist and Supported Housing and CHAP temporary accommodation only

The bidding routes are:

| Bidding Routes                           | When to use the route                                                                                                    |
|------------------------------------------|----------------------------------------------------------------------------------------------------|
| Programme Allocation (aka<br>Indicative) | To be used when bidding for unidentified sites or projects.                                                                                                    |
|                                          | Bidders should only complete one indicative bid per provider, and<br>the same allocation should be used for new build, Council Home<br>Acquisition Programme (CHAP) and Specialist and Supported<br>Housing (SSH). |
| Named Projects                           | To be used when bidding or profiling out new build named projects at negotiated grant rates.                                                                                                    |
| Council Homes Acquisition<br>Programme   | To be used by boroughs or council-owned RPs when bidding or profiling out CHAP projects at negotiated grant rates.                                                                                                 |
| Specialist and Supported<br>Housing      | To be used for SSH projects only.                                                                                                    |
| SSH – Community-led housing              | To be used for community-led housing projects only.                                                                                                    |

## Programme Allocation (aka Indicative)

Programme Allocations should be used when bidding for funding for yet unidentified projects that will be delivered within the programme period. When creating a Programme Allocation on OPS, the project title should include your organisation's name, e.g. 'Housing Association 2021-26 Indicative'. You should only enter one Programme Allocation per organisation.

The Programme Allocation section can be found via the OPS menu bar under 'Programmes & Projects'. Click 'create new' to start a new programme allocation bid.

| MAYOR OF L | ONDON                              | OPEN PF                 | ROJECT SY        | STEM         | Notifications | 💄 David Matthews   Logout |
|------------|------------------------------------|-------------------------|------------------|--------------|---------------|---------------------------|
| HOME       |                                    | PROGRAMMES & PROJECTS - |                  |              |               |                           |
|            |                                    | Programme Allocations   |                  |              |               | CREATE NEW +              |
|            |                                    |                         | nme Allocat      | ions         |               |                           |
| Search     |                                    | Sta                     | atus             | Programmes   |               |                           |
| By ID      | <ul> <li>Enter the allo</li> </ul> | cation ID Q             | Filter applied 👻 | None selecte | d 🕶           |                           |

A new CHAP questions block has been added to the Programme Allocation template for all organisations.

| <b>KBACK</b>                                                      | Indicative            |                                                                       |
|-------------------------------------------------------------------|-----------------------|-----------------------------------------------------------------------|
| GLA                                                               | ALLOCATION MENU =     |                                                                       |
| Status: Draft<br>Please complete each section and then subm       | nit.                  | Allocation ID: <b>P27590</b><br>Allocation is with: Partner <b>()</b> |
| 1<br>project details                                              | 2<br>Affordable homes | 3<br>DEVELOPMENT INFORMATION                                          |
| COMPLETE ✔                                                        |                       |                                                                       |
| 4<br>COUNCIL HOMES ACQUISITIONS<br>PROGRAMME (CHAP)<br>INCOMPLETE |                       |                                                                       |

#### **Block 1: Project Details**

This block will automatically populate the information except the allocation description.

#### **Block 2: Affordable Homes**

#### Tables 1 & 2

Set out the number of homes for which you require funding, split by tenure type and the years in which the homes will start on site and complete.

#### For CHAP and SSH indicative allocations only

There are specific tenure columns for the CHAP and SSH units to be added. This is so the GLA can monitor the number of units for each sub-programme i.e. standard, CHAP and SSH.

|         | TENURE TYPES   |                         |                          |                          |                                |                     |                              |                          |                           |       |
|---------|----------------|-------------------------|--------------------------|--------------------------|--------------------------------|---------------------|------------------------------|--------------------------|---------------------------|-------|
| YEAR    | SOCIAL<br>RENT | SOCIAL<br>RENT<br>(SSH) | SOCIAL<br>RENT<br>(CHAP) | LONDON<br>LIVING<br>RENT | LONDON<br>LIVING RENT<br>(SSH) | SHARED<br>OWNERSHIP | SHARED<br>OWNERSHIP<br>(SSH) | AFFORDABLE<br>RENT (SSH) | AFFORDABLE<br>RENT (CHAP) | TOTAL |
| 2021/22 |                |                         |                          |                          |                                |                     |                              |                          |                           | 0     |
| 2022/23 |                |                         |                          |                          |                                |                     |                              |                          |                           | 0     |
| 2023/24 |                |                         |                          |                          |                                |                     |                              |                          |                           | 0     |
| 2024/25 |                |                         |                          |                          |                                |                     |                              |                          |                           | 0     |
| 2025/26 |                |                         |                          |                          |                                |                     |                              |                          |                           | 0     |
| TOTAL   | 0              | 0                       | 0                        | 0                        | 0                              | 0                   | 0                            | 0                        | 0                         | 0     |

Bids can only be accepted where projects will start on site before 31st March 2026. Completions should mainly be by 31<sup>st</sup> March 2028, with only some strategic sites completing by 31<sup>st</sup> March 2029. Please speak to your Area Manager if you have a project that is likely to complete after 31<sup>st</sup> March 2028.

- 1 The Long-Term Strategic settlement consisting of £1bn funding for projects with starts on site from 1 April 2022 to 31 March 2026 and completions to 31 March 2029.
- 2 The General London Affordable Housing 2021-2026 settlement of £3bn funding for projects with starts on site from 1 April 2021 to 31 March 2026 and completions to 31 March 2028.

#### Table 3

Enter the grant requested and Total Scheme Costs for only the units you have requested funding for.

| 3. Amount Reque             | sted and Total       | Scheme Cost         | s by Tenure          | Туре                |                               |                   | DONE D               |
|-----------------------------|----------------------|---------------------|----------------------|---------------------|-------------------------------|-------------------|----------------------|
| £0 amount requested         | (nil grant)          |                     |                      |                     |                               |                   |                      |
| TENURE TYPE                 | É GRANT<br>REQUESTED | £ RCGF<br>REQUESTED | TOTAL UNITS<br>(SOS) | É GRANT PER<br>UNIT | £ TOTAL SCHEME COSTS<br>(TSC) | £ TSC PER<br>UNIT | GRANT AS % OF<br>TSC |
| Social Rent                 |                      |                     | 10                   |                     |                               |                   |                      |
| Social Rent (SSH)           |                      |                     |                      |                     |                               |                   |                      |
| Social Rent (CHAP)          |                      |                     | 20                   |                     |                               |                   |                      |
| London Living Rent          |                      |                     |                      |                     |                               |                   |                      |
| London Living Rent<br>(SSH) |                      |                     |                      |                     |                               |                   |                      |
| Shared Ownership            |                      |                     |                      |                     |                               |                   |                      |
| Shared Ownership<br>(SSH)   |                      |                     |                      |                     |                               |                   |                      |
| Affordable Rent<br>(SSH)    |                      |                     | 30                   |                     |                               |                   |                      |
| Affordable Rent<br>(CHAP)   |                      |                     |                      |                     |                               |                   |                      |
| TOTAL                       | 0                    | 0                   | 60                   |                     | 0                             |                   |                      |

Please complete the mandatory 'Justify the grant requested for this project' question, clearly explain the reasons for the grant you are requesting. For projects delivering larger family or specialised homes use this space to detail out the costs and why they may be higher than average.

#### Tables 4 & 5

The 'Other public subsidy', 'Income from rents', 'Income from first sales' and 'Provider contributions' amounts should be the total amounts input into all the projects and not annual amounts.

#### For CHAP and SSH indicative allocations only

For partners who already have indicative allocations and now want to bid for CHAP or SSH indicative allocations you should add your CHAP or SSH costs and contributions to the new build amounts.

| 4. Scheme Costs                                                                                                    |           |
|----------------------------------------------------------------------------------------------------|-----------|
| COST TYPE                                                                                                    | AMOUNT(£) |
| Acquisition or land costs                                                                                                    |           |
| Development costs                                                                                                    |           |
| On-costs                                                                                                    |           |
| TOTAL                                                                                                    | 0         |
| 5. Scheme Contributions                                                                                                    | 5         |
| CONTRIBUTION TYPE                                                                                                    | AMOUNT(6) |
|                                                                                                    | ANOONT(E) |
| Other public subsidy                                                                                                    | AHOUNT(E) |
| Other public subsidy                                                                                                    |           |
| Other public subsidy<br>Income from rents<br>Income from shared ownership first<br>sales                                                                        |           |
| Other public subsidy<br>Income from rents<br>Income from shared ownership first<br>sales<br>Income from private sales                                           |           |
| Other public subsidy<br>Income from rents<br>Income from shared ownership first<br>sales<br>Income from private sales<br>Provider contributions                 |           |
| Other public subsidy Income from rents Income from shared ownership first sales Income from private sales Provider contributions Any other income contributions |           |

**Note** - Indicative bids will be assessed on average funding per unit levels requested for each tenure type. Successful bidders will be required to deliver their named projects at the average funding levels set in their Indicative project.

#### **Block 3: Development Information**

Please answer the questions in the block with regard all the homes you are going to deliver as part of your indicative bid.

Select "Edit" and complete all parts of the block. Once complete, click on 'Done' to return to the 'Project Overview' screen.

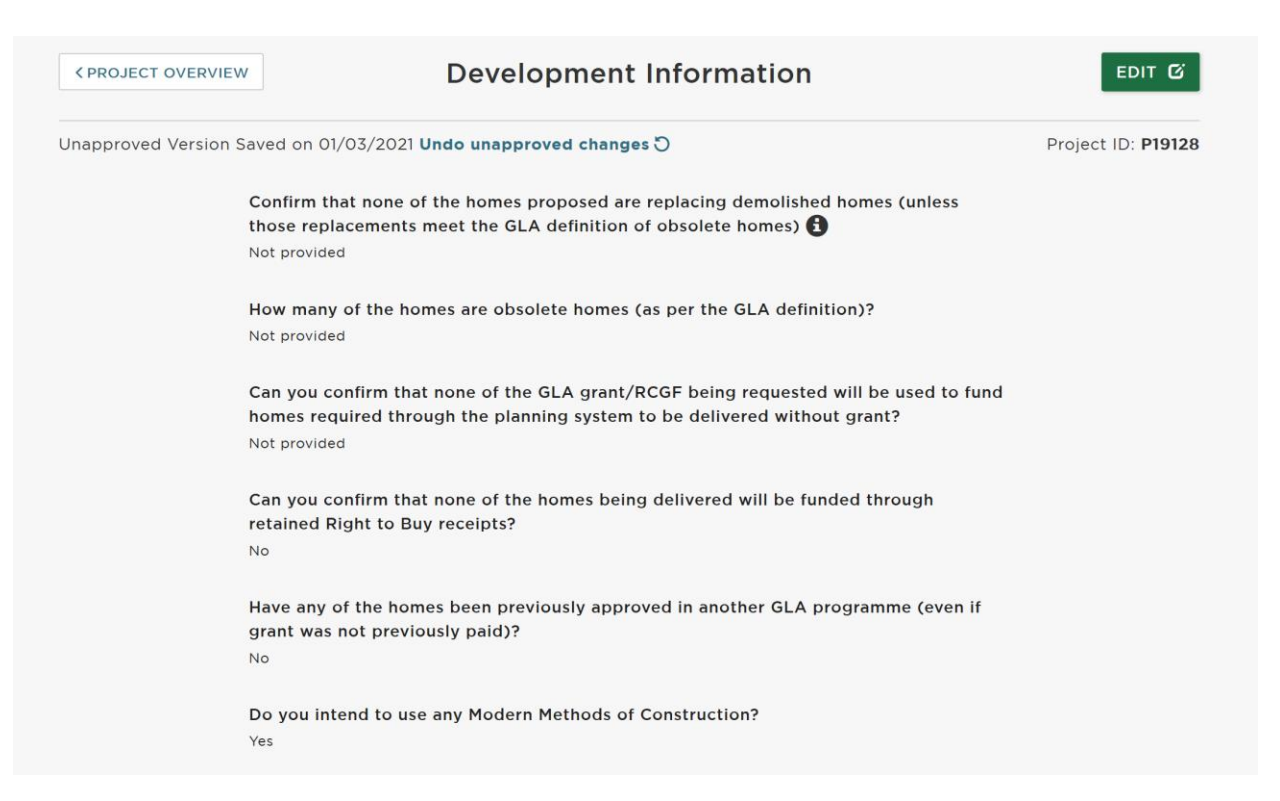

#### **Block 4: Council Homes Acquisitions Programme**

For partners bidding for CHAP indicative allocations answer 'yes' to the question below and answer the additional questions.

For partners not bidding for CHAP click 'no' and the block with complete.

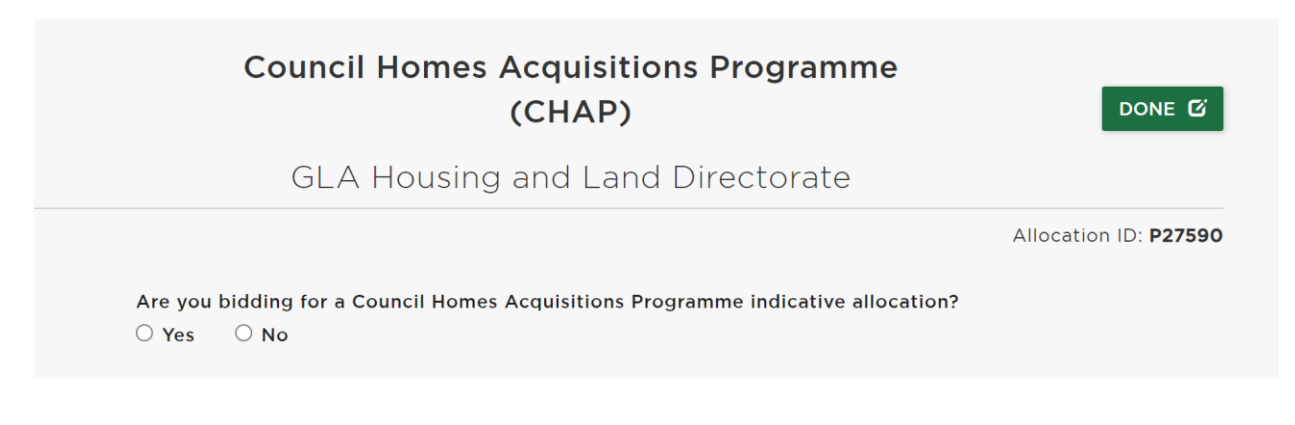

#### **Submit your Project**

Once all the blocks have been completed, add a comment for the Area Manager and select "Submit project" at the bottom of the page:

| -                                   |                   |                         |
|-------------------------------------|-------------------|-------------------------|
| 1                                   | 2                 | 3                       |
| PROJECT DETAILS                     | AFFORDABLE HOMES  | DEVELOPMENT INFORMATION |
| COMPLETE 🗸                          | COMPLETE 🗸        | COMPLETE 🗸              |
|                                     |                   |                         |
|                                     |                   |                         |
|                                     | Project History 🔻 |                         |
|                                     | Project History 🔻 |                         |
| nments                              | Project History 🔻 |                         |
| mments<br>dd an explanatory comment | Project History ▼ |                         |
| mments<br>dd an explanatory comment | Project History 🔻 |                         |
| mments<br>dd an explanatory comment | Project History 🔻 |                         |
| nments<br>dd an explanatory comment | Project History 💌 |                         |

**Note:** please email your Area Manager once you have submitted your project so they can start the assessment process.

### **Named Projects**

This route should be used when bidding for either:

- a new named project at negotiated grant rates
- to profile out named projects from their Programme Allocation

#### **Block 1: Project Details**

Select "Edit" and complete all parts of the block. Enter the project's address, postcode, coordinates and select the borough from the dropdown menu and enter a brief description of the project.

| PROJECT OVERVIEW | Project Details                      | EDIT 🗹            |
|------------------|--------------------------------------|-------------------|
|                  |                                      | Project ID: P1862 |
|                  | Project title                        |                   |
|                  | test 1                               |                   |
|                  | Bidding Arrangement                  |                   |
|                  | Octavia Housing                      |                   |
|                  | Organisation name                    |                   |
|                  | Octavia Housing                      |                   |
|                  | Programme selected                   |                   |
|                  | Affordable Housing Programme 2021-26 |                   |
|                  | Project type selected                |                   |
|                  | Named Projects                       |                   |
|                  | Enter a brief project description    |                   |
|                  | Not provided                         |                   |
|                  | Enter the address of the project     |                   |
|                  | Not provided                         |                   |
|                  | Borough                              |                   |
|                  | Not provided                         |                   |
|                  | Postcode                             |                   |
|                  | Not provided                         |                   |
|                  | Co-ordinates                         |                   |
|                  | Not provided Not provide             | d                 |

**Note:** To find the co-ordinators for the project use the Grid Reference finder <a href="https://gridreferencefinder.com/">https://gridreferencefinder.com/</a>

#### **Consortia or Partnerships**

**Note:** If you are part of a **consortium or partnership**, you will firstly need to register the consortium or partnership for the AHP 21-26 programme under the Managing Organisations section.

Then with the Project Details you will need to select under 'Bidding Arrangement' if the organisation is bidding on its own or as part of a consortium or partnership. If you select a consortium or partnership under 'Bidding Arrangement', you will also be prompted to answer the following additional questions:

| Developing organisation                                            |  |
|--------------------------------------------------------------------|--|
| Developing Organisation                                            |  |
| Organisation with grant liability during development<br>(optional) |  |
| Organisation with grant liability during development (optional)    |  |
| Organisation with grant liability after completion (optional)      |  |
| Organisation with grant liability after completion (optional)      |  |

### **Profiling Projects out from a Programme Allocation**

To profile out a project from your Programme Allocation tick 'yes' to the following question and the allocation number will automatically appear.

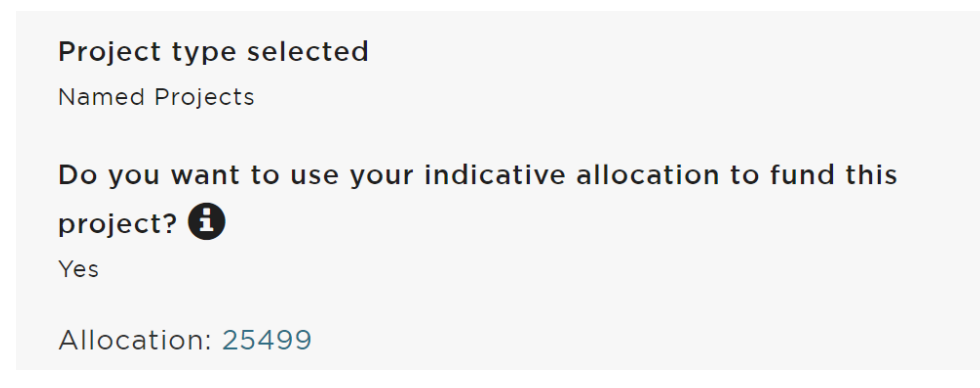

Partners should tick 'no' to the above question when requesting additional CME funding for a project.

Partners are required to profile out the actual costs, contributions and grant required for the Named Projects. That means that the grant per home for the Named Project may be slightly higher or lower than the agreed indicative rates. Regardless of these differences, Partners must deliver to their original Indicative baseline over the duration of the programme.

This is necessary as the GLA has been advised that if the Partners claim grant at a higher level than was required for delivery of a Named Project, this may qualify as State Subsidy and not be permitted. Furthermore, it is necessary to ensure what the grant liability is in a scheme, and to enable attributable grant recovery if necessary.

When profiling out Named Projects, Partners **must not** reduce the indicative allocation, neither grant nor homes.

### **Block 2: Affordable Homes**

Select "Edit" and complete all parts of the block. Once complete, click on 'Done' to return to the 'Project Overview' screen.

**Note:** following a change in policy in July 2023 and the GLA can now fund replacement homes on estate regeneration projects. There are some new additional questions that have been added to the Affordable Homes block to monitor the replacement homes data. Only enter the numbers of affordable homes on the estate, private homes are exempt from the calculations.

|                                  | Affordable                 | e Homes                                 | DONE 🗹                    |
|----------------------------------|----------------------------|-----------------------------------------|---------------------------|
|                                  | GLA Housing and l          | _and Directorate                        |                           |
|                                  |                            |                                         | Project ID: <b>P27486</b> |
| 1. Start on Site Units by Tenure |                            |                                         |                           |
|                                  | TENURE TYPES               |                                         | TOTAL                     |
| SOCIAL RENT                      | LONDON LIVING RENT         | SHARED OWNERSHIP                        | 101112                    |
| 50                               | 10                         | 10                                      | 70                        |
|                                  | How many at                | ffordable homes are being demolished?   | 50                        |
|                                  | How many of the affordable | homes being demolished are obsolete?    | 20                        |
|                                  | Number of re               | placement homes that are not obsolete   | 30                        |
|                                  | Number of net a            | additional affordable homes being built | 20                        |
|                                  | GLA use only: Nu           | umber of homes defined as acquisitions  | 30                        |

| How many affordable homes are being demolished?                       | Enter the total number of affordable homes, including all affordable tenures, within the red line boundary of estate. |
|-----------------------------------------------------------------------|----------------------------------------------------------------------------------------------------|
| How many of the affordable<br>homes being demolished are<br>obsolete? | Refer to the Capital Funding Guide for the definition of an obsolete home.                                            |
| Number of replacement homes that are not obsolete                     | Automatic calculation:<br>= Demolished – obsolete                                                                     |
| Number of net additional<br>affordable homes being built              | Automatic calculation:<br>= Number of affordable homes being built – Number being<br>demolished                       |
| GLA use only: Number of<br>homes defined as acqusitions               | The GLA will use this information to report to DLUHC on the number of acqusitions.                                    |

#### If my project is not an estate regeneration project?

Enter zeros into all the data entry fields.

#### If my estate regeneration is a phase development across multiple OPS projects?

We want to avoid double counting so apportion the units across the OPS projects as appropriate.

#### Tables 4 & 5

The 'Other public subsidy', 'Income from rents', 'Income from first sales' and 'Provider contributions' amounts should be the total amounts input into the project for the homes detailed in OPS and not annual amounts.

#### Table 6

**Note:** Total Eligible Funding = Total Costs – Total Contributions

#### **Block 3: Milestones**

Select "Edit" and complete all parts of the block. Once complete, click on 'Done' to return to the 'Project Overview' screen.

|                                                                                            | Milestones                                                                                                    | DONE 🗹                            |
|--------------------------------------------------------------------------------------------|----------------------------------------------------------------------------------------------------|-----------------------------------|
|                                                                                            |                                                                                                    | Project ID: P18591                |
| Select processing route<br>Ensure you have made the correct selection<br>payment schedule. | Acquisition of Home - no work required<br>Acquisition of Home - no work required<br>Acquisition of Home - work required<br>New Build - Development only<br>New Build - Land & Development<br>Off the Shelf<br>Off the Shelf<br>Off the Shelf - package deal | our milestone plan and associated |

CONFIRM 🗸

Select the processing route from the dropdown menu and click on

| Processing<br>Routes            | Description                           | Milestones                   |
|---------------------------------|---------------------------------------|------------------------------|
|                                 | Funding for the development of new    | Contractor appointment       |
| New Build -                     | build homes.                          | Detailed Planning Permission |
| Development only                |                                       | Start on site                |
|                                 |                                       | Completion                   |
|                                 | Funding for the land and              | Land acquisition             |
| New Build – Land &              | development of new build homes.       | Contractor appointment       |
| Development                     |                                       | Detailed Planning permission |
|                                 |                                       | Start on site                |
|                                 |                                       | Completion                   |
| A F                             | Acquisition of a previously occupied  | Acquisition                  |
| Acquisition of                  | some work before conversion to social | Contractor appointment       |
| required                        | housing.                              | Start on site                |
|                                 |                                       | Completion                   |
| Acquisition of                  | Acquisition of a previously occupied  | Acquisition                  |
| Home – no work                  | need work before conversion to social | Start on site                |
| required                        | housing.                              | Completion                   |
|                                 | A newly built home for immediate      | Acquisition                  |
| Off the Shelf                   | of the completed home and             | Start on site                |
|                                 | conversion to affordable housing.     | Completion                   |
|                                 | A new build home that is still to be  | Contractor appointment       |
| Ott the Shelt –<br>package deal | acquisition of the home when          | Detailed planning permission |
| Pacitage deal                   |                                       | Acquisition                  |

| completed and conversion to | Start on site |
|-----------------------------|---------------|
| affordable nousing.         | Completion    |

Click on **Change** if you make a mistake and need to change the processing route. Once a project is approved you cannot change the processing route.

Enter the milestone dates for your project and click 'N/A' if some don't apply to your project.

|                                                        | Miles                                | stones                                     |          | DONE 🗹             |
|--------------------------------------------------------|--------------------------------------|--------------------------------------------|----------|--------------------|
|                                                        |                                      |                                            |          | Project ID: P18259 |
| N                                                      | YOUR PROCES<br>lew Build – Lar<br>Ch | SSING ROUTE IS<br>nd & Development<br>ange | ADD NEV  | W MILESTONE +      |
| MILESTONE                                              | N/A                                  | DATE                                       | EVIDENCE | ACTIONS            |
| Land acquired                                          |                                      | DD / MM / YYYY                             | Add      |                    |
| Contractor appointment                                 |                                      | DD / MM / YYYY                             | Add      |                    |
|                                                        |                                      |                                            | Add      |                    |
| Detailed planning permission achieved                  |                                      | DD / MM / YYYY                             |          |                    |
| Detailed planning permission achieved<br>Start on Site |                                      | DD / MM / YYYY<br>DD / MM / YYYY           | Add      |                    |

You may also add your own bespoke milestones to provide more information about your project. To do this, click on:

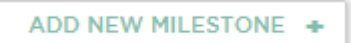

To delete an additional milestone you have added, click on the cross which will appear to the right of the screen when your mouse cursor hovers over the additional milestone.

Depending on when your project and organisation status, you may be able to amend the grant payment percentage payable against certain milestones. More detail on this is in the 'Claiming a Milestone' section below.

**Note:** it is optional for you to add evidence to support your bid. Documents are limited to 5MB maximum and we encourage screenshots of information to be uploaded rather than full documents.

### **Block 4: Design Standards**

Select "Edit" and complete all parts of the block. Once complete, click on 'Done' to return to the 'Project Overview' screen.

You are required to complete this section at the bidding stage and then review the answers and update them before you claim a start on site milestone.

**Note: The Design Standards only apply to the homes the GLA is funding**, not the whole scheme.

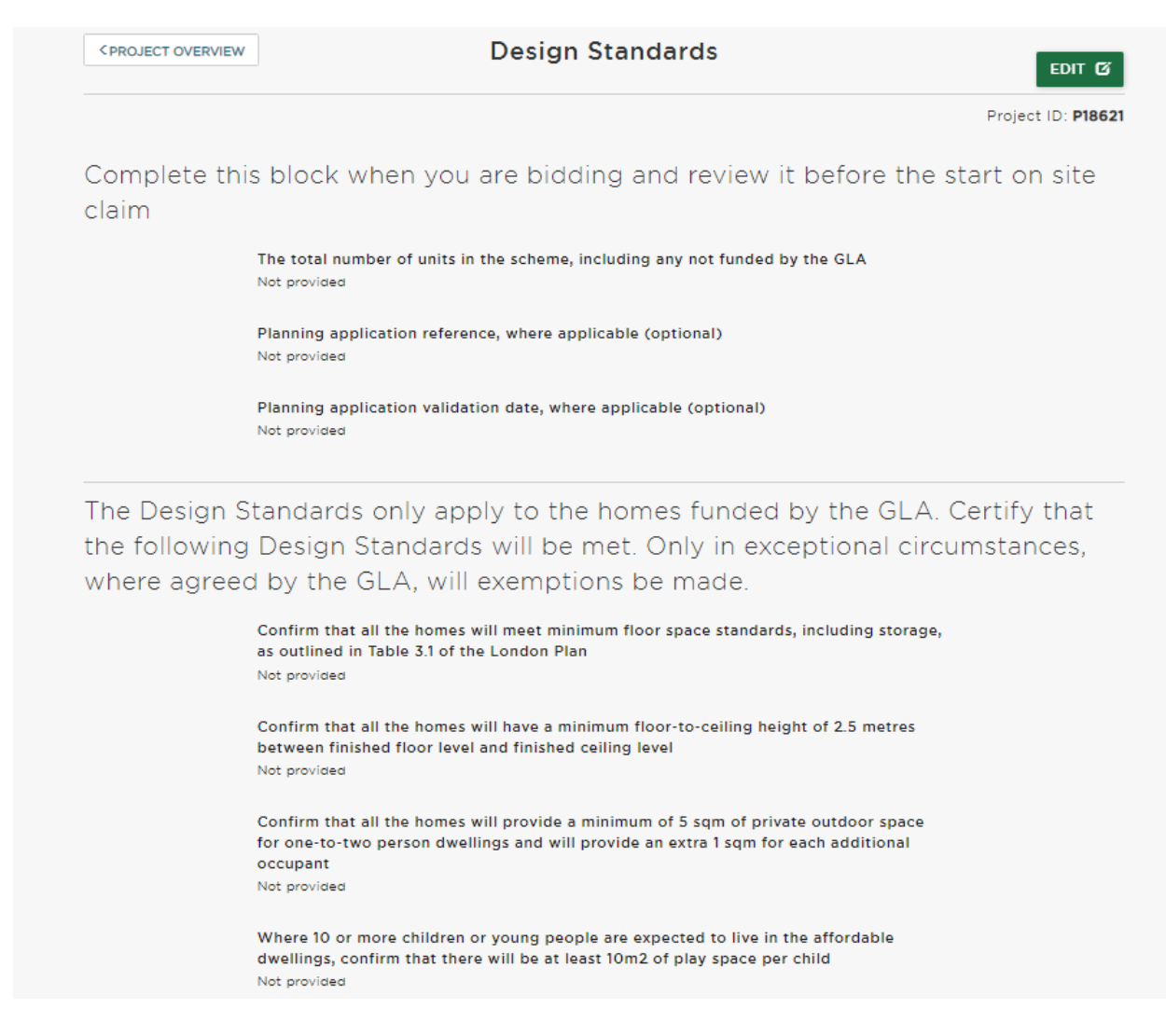

#### **Exemptions**

If you answer 'No' to any of the Design Standards, it is mandatory for you to select the type of exemption(s) for the scheme and explain the reasons for the exemption(s). If you choose 'Other' please clearly explain the type of exemption in your response to the question below it.

Please refer to the Design and Sustainability Exemption Guidance for more detail on exemptions.

| The Design Standards on                                                                                       | ly apply to the homes funded by the GLA. Certify that                                                                                                    |
|----------------------------------------------------------------------------------------------------|----------------------------------------------------------------------------------------------------|
| the following Design Star                                                                                     | idards will be met. Only in exceptional circumstances,                                                                                                    |
| where agreed by the GLA                                                                                       | A, will exemptions be made.                                                                                                    |
| Confirm that all the<br>as outlined in Table<br>O Yes  No<br>Select on what gr<br>standards<br>Maximum 5 answ | e homes will meet minimum floor space standards, including storage,<br>e 3.1 of the London Plan<br>ounds an exemption is sought for not meeting the minimum floor space |
| Planning<br>Heritage<br>Off the she<br>Specialist<br>Other                                                    | elf acquisition<br>and Supported Housing                                                                                                    |
| Explain the reaso                                                                                             | why an exemption is sought for not meeting the minimum floor space                                                                                                    |
| standards, with re                                                                                            | ference to GLA guidance. This is to support the review and assessment of                                                                                                |
| the exemption so                                                                                              | ight, to Judge its acceptability.                                                                                                    |

It is also optional to upload up to two documents to evidence the exemption, please only upload screenshots and not whole documents. Please speak to your Area Manager if you need help completing this section.

| sessment, wh | ere relevant | . (optional)  |                 |     |  |
|--------------|--------------|---------------|-----------------|-----|--|
| Attachme     | nts          |               |                 |     |  |
| Max number   | of files: 2  | Max file size | e per upload: 5 | БМВ |  |
| ADD D        | OCUMENT      | +             |                 |     |  |

### **Block 5: Sustainability Standards**

Select "Edit" and complete all parts of the block. Once complete, click on 'Done' to return to the 'Project Overview' screen.

You are required to complete this section at the bidding stage and then review the answers and update them before you claim a start on site milestone.

**Note: The Sustainability Standards apply to the whole scheme** and not just the homes that the GLA are funding.

Please refer to the Design and Sustainability Exemption Guidance for more detail on exemptions. This will be made available shortly. In the meantime, please speak to your Area Manager if you have any questions.

**The exemption categories and evidence requirements are the same as the Design Standards block** but if you answer 'Yes' to any of the Sustainability Standards you will be asked some further optional questions. You should answer these questions post planning and before you claim start on site for the project.

| Certify that the following Sustainab                                    | oility Standards will be met. Only in סאד מ             |
|-------------------------------------------------------------------------|---------------------------------------------------------|
| exceptional circumstances, where a                                      | agreed by the GLA, will exemptions be made              |
| All developments of 10+ homes mu                                        | ist net zero-carbon 🕄                                   |
| Yes                                                                     | r                                                       |
| State the reference number to the<br>Energy Strategy (optional)         | planning application submission document containing the |
|                                                                         |                                                         |
|                                                                         | Remaining: 100                                          |
| State the percentage reduction in<br>Building Regulations (%) (ontional | on-site carbon dioxide emissions against Part L 2013 of |
|                                                                         | ,                                                       |
| State carbon emissions in relation                                      | to operational energy in kg/CO2 per annum (optional)    |
|                                                                         |                                                         |
|                                                                         | Remaining: 100                                          |

### Block 6: Building Safety Standards

Select "Edit" and complete all parts of the block. Once complete, click on 'Done' to return to the 'Project Overview' screen.

At draft stage partners must state whether they can comply with Standards 1-5.

**Note:** Standard 2 is repeated at Active stage once the project has been approved, this question must be answered before the Completion Milestone is claimed.

### **Block 7: Modern Methods of Construction**

Select "Edit" and complete all parts of the block. Once complete, click on 'Done' to return to the 'Project Overview' screen.

You are required to complete this section at the bidding stage and then again before you claim the practical completion milestone. A follow up question will appear once the project is approved and becomes Active.

There is a hyperlink within the question to detailed information on the MMC categories.

| Modern Methods of Construction (MMC)                                              | Done 🖸            |
|-----------------------------------------------------------------------------------|-------------------|
|                                                                                   | Project ID: P1863 |
| Will this project adopt any Modern Methods of Construction (MMC)?                 |                   |
| ● Yes ○ No                                                                        |                   |
| State which categories you intend to use. Tick all that apply.                    |                   |
| Maximum 7 answers can be selected                                                 |                   |
| Category 1 – Pre-manufacturing (3D primary structural systems)                    | ^                 |
| Category 2 – Pre-manufacturing 2D primary structural systems                      |                   |
| Category 3 – Pre-manufacturing components (non-systemised primary structure)      |                   |
| Category 4 – Additive manufacturing (structural and non-structural)               |                   |
| Category 5 – Pre-manufacturing (non-structural assemblies and sub-<br>assemblies) |                   |

#### **Block 8: Development Information**

Select "Edit" and complete all parts of the block. Once complete, click on 'Done' to return to the 'Project Overview' screen.

You are required to complete this section at the bidding stage and then again before you claim the start on site milestone. Some additional questions will appear once the project is approved and becomes Active.

**Note:** if you change the tenure of the homes at any point after the bidding stage please review this block, as well as updating the Affordable Homes block, as other questions may become applicable.

**Note:** If you select 'Other' as a Right to Shared Ownership exemption it must relate to one of the options in paragraph 2.5 in the <u>Right to Shared Ownership Guidance</u>.

### **Block 9: Estate Regeneration**

Select "Edit" and complete all parts of the block. Once complete, click on 'Done' to return to the 'Project Overview' screen.

Please complete the first question in this block even if your project is not part of an estate regeneration.

You are required to complete this section at the bidding stage and then again before you claim the start on site milestone. Some additional questions will appear once the project is approved and becomes Active.

|                                                                                                    | Project ID: P18621 |
|----------------------------------------------------------------------------------------------------|--------------------|
| Is this an estate regeneration project                                                                                                    |                    |
| ● Yes ○ No                                                                                                    |                    |
| Does the project involve redevelopment on an existing social housing estate?                                                                          |                    |
| ○ Yes ○ No                                                                                                    |                    |
| What is the expected total number of additional homes (both private and afford<br>all planned phases of development? (                                | dable) across      |
|                                                                                                    |                    |
| R                                                                                                    | Remaining: 100     |
| Does the GLA's requirement to hold a resident ballot, as detailed in section 8 of<br>Affordable Housing Capital Funding Guide, apply to this project? | f the GLA's        |
| ○ Yes ○ No                                                                                                    |                    |

**NOTE** – for non-estate regeneration projects you will be required to go into the block once it is Active and click 'DONE' again, despite making no updates. This is because there are additional questions for estate regeneration projects.

### Submit your Project

Once all the blocks have been completed, add a comment for the Area Manager and select "Submit project" at the bottom of the page:

|                            | Project History 🔻 |  |
|----------------------------|-------------------|--|
|                            |                   |  |
| Comments                   |                   |  |
| Add an explanatory comment |                   |  |
|                            |                   |  |
|                            |                   |  |
|                            | SUBMIT PROJECT    |  |
|                            |                   |  |

**NOTE** - please email your Area Manager once you have submitted your project so they can start the assessment.

## **Council Home Acquisition Programme - Named Project**

The CHAP programme was launched in November 2023 for boroughs and council-owned RPs to bid for indicative and named project homes.

Council Homes Acquisition Programme | London City Hall

Please refer to the Named Project guidance above for the following blocks as they are the same:

- Project Details
- Design Standards
- Sustainability Standards
- Building Safety Standards
- Development Information

#### **Block 2: Affordable Homes**

This block has an additional tenure type 'Affordable Rent (CHAP)' which is for temporary accommodation homes.

| 1. Start on Site Units by Tenure |                        |       |
|----------------------------------|------------------------|-------|
| TENURE TYPES                     |                        | тота  |
| SOCIAL RENT (CHAP)               | AFFORDABLE RENT (CHAP) | TOTAL |
|                                  |                        | 0     |
| You must enter at least one unit |                        |       |

#### **Block 7: Unit Details**

Select "Edit" and complete all parts of the block. Once complete, click on 'Done' to return to the 'Project Overview' screen.

You are required to complete this block at the bidding stage to help the GLA assess the design standards of the homes, and then review it again before you claim the start on site milestone.

| < PROJECT OVERVIEW                                                                 | Unit                                                          | Details                                                      |
|------------------------------------------------------------------------------------|---------------------------------------------------------------|--------------------------------------------------------------|
|                                                                                    | London Boro                                                   | ugh of Islington                                             |
| <b>¢</b> PREVIOUS BLOCK                                                            |                                                               | Project ID: P27628                                           |
| Summary of Units by Ten<br>Total Units reflects the number of u                    | ure on the Project<br>units already on the project; these mus | t match the number of Profiled Units detailed in this block. |
| SOCIAL RENT (CHAP)                                                                 | AFFORDABLE RENT (CHAP)                                        |                                                              |
| Profiled Units<br>O                                                                | Profiled Units<br>O                                           |                                                              |
| Total Units<br>O                                                                   | Total Units<br>O                                              |                                                              |
|                                                                                    |                                                               |                                                              |
| Enter Details of Rental Ur<br>Add profiled unit information for al<br>Not provided | nits<br>II rent products                                      |                                                              |

## Specialist and Supported Housing (SSH) Named Project

Please refer to the Named Project guidance above for the following blocks as they are the same:

- Project Details
- Design Standards
- Sustainability Standards
- Building Safety Standards
- Estate Regeneration

### **Block 2: Affordable Homes**

This block has an additional tenure type 'Affordable Rent' applicable to SSH only.

| <pre><pre></pre></pre>                                | Afforda            | ble Homes             |                            | EDIT 🖸    |
|-------------------------------------------------------|--------------------|-----------------------|----------------------------|-----------|
|                                                       | GLA Housing ar     | nd Land Directorate   |                            |           |
| <b>≮PREVIOUS BLOCK</b><br>1. Start on Site Units by T | enure              |                       | Project I<br><b>NEXT I</b> | D: P27625 |
|                                                       | TENURE TYP         | PES                   |                            | TOTAL     |
| SOCIAL RENT                                           | LONDON LIVING RENT | SHARED OWNERSHIP      | AFFORDABLE RENT            | IOTAL     |
|                                                       |                    |                       |                            | 0         |
|                                                       | You must en        | ter at least one unit |                            |           |

#### **Block 3: Milestones**

This block has two additional processing routes that are applicable to SSH only:

| Processing<br>Routes | Description                                                                                                    | Milestones                                                                                                |
|----------------------|----------------------------------------------------------------------------------------------------|----------------------------------------------------------------------------------------------------|
| SSH Refurbishment    | Funding for the refurbishment of units to habitable/improved standard for use as supported housing hostels.                                                                                                    | Acquisition Date<br>Contractor appointment<br>Start on site<br>Completion                                 |
| SSH Remodelling      | Funding for remodelling on a site<br>where some/all the units may be re-<br>provided. Remodelling would involve<br>some structural alterations, for<br>example conversion of shared to self-<br>contained or of smaller to larger units. | Acquisition Date<br>Contractor appointment<br>Detailed planning permission<br>Start on site<br>Completion |

#### **Block 10: SSH Project Information**

Select "Edit" and complete all parts of the block. Once complete, click on 'Done' to return to the 'Project Overview' screen.

You are required to complete this section at the bidding stage and then again before you claim the start on site milestone.

| SSH Project Information                                                                | EDIT 🗹                                                                                                    |
|----------------------------------------------------------------------------------------|----------------------------------------------------------------------------------------------------|
|                                                                                        | Project ID: P19135                                                                                                    |
| nt group                                                                               |                                                                                                    |
| Primary client group<br>Not provided                                                   |                                                                                                    |
| rvice charges                                                                          |                                                                                                    |
| Proposed weekly rent for all unit types<br>Not provided                                |                                                                                                    |
| Proposed weekly service charge for all unit types<br>Not provided                      |                                                                                                    |
| Confirm rent plus service charge is no more than 80% of comparable market rent for all |                                                                                                    |
|                                                                                        | SSH Project information  It group  Primary client group Not provided  rvice charges Proposed weekly rent for all unit types Not provided  Proposed weekly service charge for all unit types Not provided  Confirm rent plus service charge is no more than 80% of comparable market rent for all |

#### **Block 11: SSH Design Information**

Select "Edit" and complete all parts of the block. Once complete, click on 'Done' to return to the 'Project Overview' screen.

You are required to complete this section at the bidding stage and then again before you claim the start on site milestone.

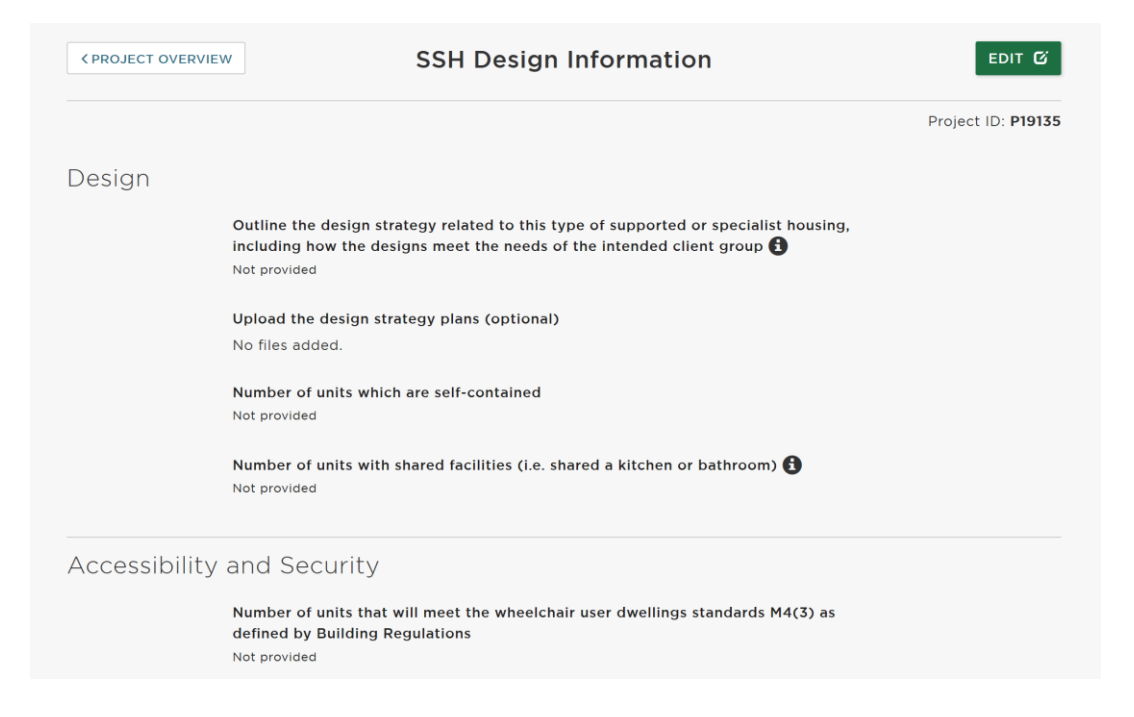

### **Design Strategy**

Provide a description of the scheme, including whether the units are self-contained and/or shared accommodation, availability of communal areas within the building if relevant, and the ratio of residents sharing communal facilities, such as bathrooms and kitchens if applicable. The space standards (square metres) of all units in this project must be referenced in this section.

**Note:** it is optional for you to add evidence to support your bid. Documents are limited to 5MB maximum and we encourage screenshots of information to be uploaded rather than full documents.

# SSH – Community-led Housing

Please refer to the SSH Named Project guidance above for the following blocks as they are the same:

- Project Details
- Design Standards
- Sustainability Standards
- Building Safety Standards
- Estate Regeneration

### **Block 2: Affordable Homes**

This block has an additional tenure type 'Discounted Market Sale' applicable to Community-led housing only.

| 1. Start on Site Un | its by Tenure      |                  |                        |       |
|---------------------|--------------------|------------------|------------------------|-------|
|                     |                    | TENURE TYPES     |                        | τοται |
| SOCIAL RENT         | LONDON LIVING RENT | SHARED OWNERSHIP | DISCOUNTED MARKET SALE | TOTAL |
| 25                  |                    |                  |                        | 25    |

**Note:** if you are entering Discount Market Sale homes tick the nil grant box and create a separate OPS project for any affordable funded homes.

| 3. Amount Requ            | uested and Tota      | I Scheme Cos        | sts by Tenure        | е Туре              |                               |                   |                      |
|---------------------------|----------------------|---------------------|----------------------|---------------------|-------------------------------|-------------------|----------------------|
| 🗆 £0 amount request       | ed (nil grant)       |                     |                      |                     |                               |                   |                      |
| TENURE TYPE               | £ GRANT<br>REQUESTED | £ RCGF<br>REQUESTED | TOTAL UNITS<br>(SOS) | £ GRANT PER<br>UNIT | £ TOTAL SCHEME COSTS<br>(TSC) | £ TSC PER<br>UNIT | GRANT AS % OF<br>TSC |
| Social Rent               |                      |                     |                      |                     |                               |                   |                      |
| London Living Rent        |                      |                     |                      |                     |                               |                   |                      |
| Shared Ownership          |                      |                     |                      |                     |                               |                   |                      |
| Discounted Market<br>Sale |                      |                     |                      |                     |                               |                   |                      |
| TOTAL                     | 0                    | 0                   | 0                    |                     | 0                             |                   |                      |

#### **Block 10: Community-led Housing**

Select "Edit" and complete all parts of the block. Once complete, click on 'Done' to return to the 'Project Overview' screen.

### **Block 11: CLH Design Information**

Select "Edit" and complete all parts of the block. Once complete, click on 'Done' to return to the 'Project Overview' screen.

#### **Design Strategy**

Provide a description of the scheme, including whether the units are self-contained and/or shared accommodation, availability of communal areas within the building if relevant, and the ratio of residents sharing communal facilities, such as bathrooms and kitchens if applicable. The space standards (square metres) of all units in this project must be referenced in this section.

**Note:** it is optional for you to add evidence to support your bid. Documents are limited to 5MB maximum and we encourage screenshots of information to be uploaded rather than full documents.

## **Approved Projects**

Once your project has been approved you can find your projects in:

PROGRAMMES & PROJECTS - and then

This will display the 'Projects Table' screen, which lists all your projects under each funding programme:

| HOME       | ORGANISATIONS <del>+</del>               | PROGRAMMES & PROJEC   | TS <del>-</del> | PAYMENTS - | REPORTS                                 |                            |        |                       |
|------------|------------------------------------------|-----------------------|-----------------|------------|-----------------------------------------|----------------------------|--------|-----------------------|
|            |                                          | Pr                    | ojects          |            |                                         |                            | CR     | EATE NEW 🕂            |
| Search     |                                          |                       | Project         | t status   |                                         |                            |        |                       |
| By Project | <ul> <li>Enter the projection</li> </ul> | ct la number or title | Filter          | applied •  |                                         |                            | $\sim$ |                       |
|            | CT PROJECT TITLE                         | ORG NAME              | ORG<br>CODE     | ORG TYPE   | PROGRAMME                               | PROJECT TYPE               | STATUS | MODIFIED              |
| P74041     | 123 Queen's Walk<br>Development          | GLA                   | 10000           | Individual | Mainstream<br>housing<br>programme test | Approved<br>Provider Route | Draft  | Jun 22,<br>2017 08:57 |

### **Project Status**

Each project record in OPS has a status, you can view this in the 'Projects Table' screen (shown above), or lick on each project to view the 'Project Overview' screen, which also displays the project status:

| номе           | ORGANISATIONS +                    | PROGRAMMES & PROJECTS <del>↓</del> | PAYMENTS <del>↓</del> | REPORTS |
|----------------|------------------------------------|------------------------------------|-----------------------|---------|
| < B/           | ACK                                | 123 Queen's                        | Walk Deve             | lopment |
| Statu<br>Pleas | s: Draft<br>e complete tach sectio | n and then submit.                 |                       |         |
|                | 1                                  |                                    | 2                     |         |

The project status will help you to identify the status of each project and any action which may be required. This table describes each project status:

| Draft     | Project has been created but not yet submitted to the GLA (and therefore cannot be assessed yet).<br><b>NOTE</b> – providers can only create and submit projects for programmes marked as open for bidding by the GLA. |
|-----------|----------------------------------------------------------------------------------------------------|
| Submitted | All required fields in the project record have been completed and the project has been submitted to the GLA for assessment. Providers                                                                                  |

|                                             | cannot edit the project once submitted. If changes are required, the GLA must first return the project to the provider.                                                                                                    |
|---------------------------------------------|----------------------------------------------------------------------------------------------------|
| Assess                                      | The GLA has marked the project as under assessment. No changes can be made to the project while in this state unless the GLA returns the project to the provider.                                                                                                    |
| Returned                                    | The GLA has returned the project to the provider to make changes<br>(the Area Manager will usually include information during the return<br>which can be viewed in the 'project history'). The provider can<br>update the project record once it is returned. Once resubmitted, the<br>project will automatically go back to 'Assess' or 'Active: Approval<br>Requested' if it is already active.                                                                                                    |
| Active                                      | The project has been approved by the GLA and it is now a live allocation.                                                                                                    |
| Active: Unapproved<br>Changes               | The provider has edited an approved project, but the changes have not yet been submitted to the GLA for approval.                                                                                                    |
| Active: Approval<br>Requested               | The provider has edited an approved project and submitted the project to the GLA for approval.                                                                                                    |
| Active: Payment<br>Authorisation<br>Pending | A GLA Area Manager or Senior Area Manager has requested payment<br>authorisation for an amended project in which a payment milestone<br>has been claimed. This means a payment record is awaiting<br>authorisation by a Senior Area Manager. Once the payment record is<br>authorised, all changes to the project will also be approved and the<br>status will return to 'Active'. If the pending payment is rejected by<br>the Senior Area Manager, the project status will revert to 'Active:<br>Approval Requested'. The Area Manager will then return the project<br>to the provider to make the appropriate changes or to cancel the<br>claims. |
| <b>Active:</b> Abandon<br>Pending           | The provider has requested to abandon the project and the GLA is reviewing this request.                                                                                                    |
| Active: No Changes                          | The project is active and there are currently no changes awaiting approval.                                                                                                    |
| Closed: Abandoned                           | The provider has abandoned the project. Where the GLA has<br>approved a project (i.e. and the project becomes 'active'), the GLA<br>must approve requests from providers to abandon the project. Where<br>projects are not yet approved (i.e. the project has a 'draft' or<br>'returned' status), providers can abandon the project without<br>approval from the GLA.                                                                                                    |
| Closed: Completed                           | The project is complete: all milestone payments have been claimed;<br>all outputs have been delivered; and all required project information<br>has been entered and approved.                                                                                                    |
| Closed: Rejected                            | Following its assessment, the GLA has rejected the project that a provider submitted to it.                                                                                                    |

You can view the history of a project which includes the dates and times of changes to a project's status, by clicking to expand:

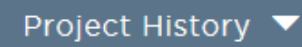

This is located towards the bottom of the 'Project Overview' screen.

### **Making Changes to a Project**

From the 'Projects Table' screen, click on a project to make changes to it and then click on the relevant block(s). Click on within each block to make the change and then click

When you make changes to a block, the block will appear as UNAPPROVED <sup>(9)</sup> until the change is submitted to and approved by the GLA.

Enter a comment to explain the changes you have made and to justify why they should be approved in the comments box.

Remember to click on **REQUEST APPROVAL** once all your project changes are complete.

# **Claiming a Milestone**

Before the following grant claim stages please review and update the information in the following blocks:

| Before 'land acquisition' claim | <ul> <li>Design Standards</li> <li>Sustainability Standards</li> <li>Building Safety Standards</li> <li>Development Information</li> <li>Estate Regeneration</li> <li>Unit Details</li> </ul>                                                                                        |
|---------------------------------|----------------------------------------------------------------------------------------------------|
| Before 'start on site' claim    | <ul> <li>Design Standards</li> <li>Sustainability Standards</li> <li>Building Safety Standards</li> <li>Development Information</li> <li>Estate Regeneration</li> <li>SSH Project Information (SSH only)</li> <li>SSH Design Information (SSH only)</li> <li>Unit Details</li> </ul> |
| Before 'completion' claim       | <ul><li>MMC</li><li>Unit Details</li></ul>                                                                                                    |

To claim a payment, go to the Milestones block via the relevant project & click 'Edit'. The project milestones will be listed with the corresponding claim status. Your milestone date must have passed for the status 'Actual' before you will have the option to 'Claim' it.

| <pre><project overview<="" pre=""></project></pre>                                                             | Mile                         | estones                                                                      |                                                            |                                                            |
|----------------------------------------------------------------------------------------------------|------------------------------|------------------------------------------------------------------------------|------------------------------------------------------------|------------------------------------------------------------|
| napproved Version Saved on 20/01/2021 View                                                                     | / History                    |                                                                              |                                                            | Project ID: P18618                                         |
| 1                                                                                                    | YOUR PROCE<br>New Build - La | ESSING ROUTE I<br>and & Developme                                            | S<br>ent                                                   |                                                            |
|                                                                                                    |                              |                                                                              |                                                            |                                                            |
| MILESTONE                                                                                                    | N/A                          | DATE                                                                         | EVIDENCE                                                   | CLAIM STATUS                                               |
| MILESTONE<br>Land acquired                                                                                     | N/A                          | DATE<br>12 / 12 / 2020                                                       | EVIDENCE<br>None added                                     | CLAIM STATUS<br>Approved                                   |
| MILESTONE<br>Land acquired<br>Contractor appointment<br>Start on Site                                          | N/A                          | DATE<br>12 / 12 / 2020<br>01 / 01 / 2021<br>01 / 01 / 2021                   | EVIDENCE<br>None odded<br>View<br>None odded               | CLAIM STATUS<br>Approved<br>Cleimed<br>Approved            |
| MILESTONE<br>Land acquired<br>Contractor appointment<br>Start on Site<br>Detailed planning permission achieved | N/A                          | DATE<br>12 / 12 / 2020<br>01 / 01 / 2021<br>01 / 01 / 2021<br>03 / 04 / 2021 | EVIDENCE<br>None odded<br>View<br>None odded<br>None odded | CLAIM STATUS<br>Approved<br>Claimed<br>Approved<br>Pending |

### **Drawdown grant allocations**

Depending on your project and organisation status, you may be able to amend the grant payment percentage payable against certain milestones, it is normally 50% at start on site and 50% at completion.

Investment partners with indicative bids approved in the programme will be eligible for early drawdown of funds for site acquisitions agreed with the GLA.

Partners will be eligible to drawdown grant allocations of:

- Land acquisition 40%
- Start on site 35%
- Completion 25%

Unregistered bodies seeking grant for Shared Ownership projects will only be able to drawdown 100% of the grant allocation on a project at **completion** stage.

These payment proportions may be varied on some projects, subject to GLA agreement.

#### Milestone Evidence

It is optional for you to upload evidence to support your claims, but it remains that a project documentation file is required for Compliance Audit purposes. Documents are limited to 5MB maximum and we encourage screenshots of information to be uploaded rather than full documents.

A detailed list of the type of evidence required for audit purposes can be found in the GLA's Capital Funding Guide – Compliance Audit section.

DONE 🗹

Once you have claimed the milestone click

Before you 'request approval' you can cancel a claim if required. If you have already requested approval and wish to amend your claim, you should speak to your GLA contact for the project to be returned to you. You will not be able to cancel or amend a claim once it has been authorised by the GLA.

Enter a comment to explain the changes you have made and to justify why they should be approved in the comments box.

REQUEST APPROVAL

Then click on at the bottom of all the blocks once all your project changes are complete.

The block will appear as UNAPPROVED 9 until the change is submitted to and approved by the GLA.

**Note:** All milestones must be claimed through the lifetime of the project at the point at which they are reached, regardless of whether there is a grant payment associated with it.

### **Pending Payments**

After requesting approval, the GLA has a two-stage approval process for payments. Once the first stage has been approved, you will be able to view the pending payments in the 'Payments' screen.

| MAYOR OF LO | NDON                       | OPE        | N PROJE                 | CT SYSTER             | М    |              |
|-------------|----------------------------|------------|-------------------------|-----------------------|------|--------------|
| HOME        | ORGANISATIONS <del>-</del> | PROGRAMMES | & PROJECTS <del>-</del> | PAYMENTS <del>-</del> | NO   | TIFICATIONS  |
|             |                            | -          |                         | Pending Payments      | 5    |              |
|             |                            | ŀ          | Pending P               | Authorised Payme      | ents |              |
| PROJECT ID  | PROJECT NAME               | PAYEE      | PROGR.                  | Declined Payment      | s    | E SUB-TYPE S |

### **Authorised Payments**

Once your payment has been authorised by the GLA, you will see the project details the Authorise Payments section.

If you have only claimed non-monetary milestones, you will not see anything listed in pending or authorised.

## **Programme Summary page**

Partners profiling out projects from their indicative allocation should use the Programme Summary page to monitor their average grant rates. The Programme Summary page can be accessed via the 'Allocation Menu' within the programme allocation.

| KBACK                                                               | Indicative                            |        |                                                                                                    |
|---------------------------------------------------------------------|---------------------------------------|--------|----------------------------------------------------------------------------------------------------|
| GLA                                                                 | A Housing and Land Directo            | orate  | ALLOCATION MENU Ξ                                                                                               |
| Status: Draft                                                       |                                       |        | Allocation Summary Report<br>Change Management Report                                                           |
| Please complete each section and then subn                          | nit.                                  | ŕ      | Programme Summary                                                                                               |
| 1<br>PROJECT DETAILS<br>COMPLETE ✔                                  | 2<br>AFFORDABLE HOMES<br>INCOMPLETE • | DEVELC | Abandon A Programme Summe<br>Delete Allocation     Reject Allocation     Transfer Allocation     Download files |
| 4<br>COUNCIL HOMES ACQUISITIONS<br>PROGRAMME (CHAP)<br>INCOMPLETE • |                                       |        |                                                                                                    |

The Programme Summary page summarises the indicative bid's units and grant requested against the projects that have ticked that they want to use their indicative allocation and the remaining balance between them.

It has an indicator that shows whether the average grant rate per tenure type of the projects profiled out is totalling above or below the indicative average grant rate. This will help monitor whether partners are on track to deliver at the grant rates in their indicative allocation.

### Affordable Housing Programme 2021-2026

|                                 |                    |                  | GRANT     | RCGF   | TOTAL     |
|---------------------------------|--------------------|------------------|-----------|--------|-----------|
| Baseline (approved by Alicia Sa | vva on 11/01/2022) |                  |           |        |           |
| Tenure Type                     | No. of Units       | Grant Per Unit £ |           |        |           |
| London Living Rent              | 20                 | 10,000           | 200,000   | 0      | 200,000   |
| Shared Ownership                | 30                 | 13,334           | 400,000   | 0      | 400,000   |
| Social Rent                     | 10                 | 11,000           | 100,000   | 10,000 | 110,000   |
| TOTAL                           | 60                 |                  | 700,000   | 10,000 | 710,000   |
| Summary of Projects using Indic | cative Allocations |                  |           |        |           |
| Tenure Type                     | No. of Units       | Grant Per Unit £ |           |        |           |
| London Living Rent              | 15                 | 24,000           | 360,000   | 0      | 360,000   |
| Shared Ownership                | 15                 | 30,000           | 450,000   | 0      | 450,000   |
| Social Rent                     | 15                 | 16,334           | 240,000   | 5,000  | 245,000   |
| TOTAL                           | 45                 |                  | 1,050,000 | 5,000  | 1,055,000 |

Variance from Baseline and Balance Remaining

|               | Tenure Type | No. of Units | Amount above or below baseline Grant per Unit £ |   | The grant per unit average                              |    |          |
|---------------|-------------|--------------|-------------------------------------------------|---|---------------------------------------------------------|----|----------|
| London Living | g Rent      | 5            | -14,000                                         | 0 | for the units you have<br>delivered is higher than your | 0  | -160,000 |
| Shared Owne   | rship       | 15           | -16,666                                         | 6 | unit figure                                             | 0  | -50,000  |
| Social Rent   |             | -5           | -5,334                                          | 6 | -140,000 5,0                                            | 00 | -135,000 |
| TOTAL         |             | 15           |                                                 |   | -350,000 5,0                                            | 00 | -345,000 |